## Инструкция по зачислению обучающихся в АИС «Профессиональное образование»

Переходим на вкладку «Заявления» - «Новое заявление на прием»

Формирование заявления состоит из 7 этапов:

1 этап «Заявление»

| Заявление                                     |                        |
|-----------------------------------------------|------------------------|
| Желаемый учебный год *<br>2020/21             |                        |
|                                               |                        |
| Желаемая организация *                        |                        |
| Доступные регламенты *                        |                        |
| Специальность *                               |                        |
| Образовательная программа *                   |                        |
| Сведения об образовании                       |                        |
| Уровень образования                           |                        |
| Образовательная организация, которую закончил |                        |
| Год окончания                                 |                        |
| Нуждается в общежитии                         |                        |
| Льгота                                        |                        |
| Дата подачи заявления                         | Время подачи заявления |
| 08.06.2020                                    | 17:13:47.049           |
| Примечания                                    |                        |
|                                               |                        |

Заполняются поля, отмеченные красной звёздочкой. Все поля заполняются из выпадающего списка.

В поле «Доступные регламенты» отмечаем галочкой

Доступные регламенты \* О Прием (ведомственные) (08.06.2020 08:00 - 31.12.2020 18:00)

Поля «Специальность» и «Образовательная программа» будут активны в том случае если у Вас в системе есть образовательные программы, в которых есть группы 1 года обучения.

2 этап «Поиск ребенка»

Пропускам

## 3 этап «Данные ребенка

| Фомилия *                                                                           |                        |  |
|-------------------------------------------------------------------------------------|------------------------|--|
| Фамилия                                                                             |                        |  |
| допустимые символы:                                                                 | кириллица,, проъел     |  |
| Имя *                                                                               |                        |  |
| Допустимые символы:                                                                 | кириллица, *-*, пробел |  |
| Отчество *                                                                          |                        |  |
| Допустимые символы:                                                                 | кириллица, *-", пробел |  |
| дата рождения *                                                                     |                        |  |
|                                                                                     |                        |  |
|                                                                                     |                        |  |
|                                                                                     |                        |  |
| BROCTO DOW/ROUMR                                                                    | *                      |  |
| место рождения                                                                      | *                      |  |
| место рождения                                                                      | *                      |  |
| место рождения                                                                      | *                      |  |
| Пол *                                                                               | *                      |  |
| место рождения<br>Пол *                                                             | *                      |  |
| место рождения<br>Пол *                                                             | *                      |  |
| Пол *<br>СНИЛС                                                                      | *                      |  |
| Место рождения<br>Пол *<br>СНИЛС                                                    | *                      |  |
| Место рождения<br>Пол *<br>СНИЛС<br>Тип гражданства *                               | *                      |  |
| Пол *<br>СНИЛС<br>Тип гражданства *                                                 | *                      |  |
| Место рождения<br>Пол *<br>СНИЛС<br>Тип гражданства *<br>Гражданин Росси            | *<br>йской Федерации   |  |
| Место рождения<br>Пол *<br>СНИЛС<br>Тип гражданства *<br>Гражданин Росси            | *<br>йской Федерации   |  |
| Место рождения<br>Пол *<br>СНИЛС<br>Тип гражданства *<br>Гражданин Росси            | *<br>йской Федерации   |  |
| Место рождения<br>Пол *<br>СНИЛС<br>Тип гражданства *<br>Гражданин Росси<br>Телефон | *<br>йской Федерации   |  |
| Место рождения<br>Пол *<br>СНИЛС<br>Тип гражданства *<br>Гражданин Росси<br>Телефон | *<br>йской Федерации   |  |
| Место рождения<br>Пол *<br>СНИЛС<br>Тип гражданства *<br>Гражданин Росси<br>Телефон | *<br>йской Федерации   |  |

Заполняются поля, отмеченные красной звёздочкой.

## 4 этап «Документы»

| 4 | До | кументы            |                   |   |
|---|----|--------------------|-------------------|---|
|   |    | новый документ     |                   | ^ |
|   |    | Тип *              |                   | Ŧ |
|   |    | Серия* Номер*      | Дата выдачи *<br> | ۲ |
|   |    | Кем выдано         |                   |   |
|   |    | 😵 УДАЛИТЬ ДОКУМЕНТ |                   |   |
|   | -  |                    |                   |   |

Заполняются данные о ребенке.

#### 5 этап «Адреса»

Заполняется адрес регистрации ребенка

#### 6 этап «Родители/представители

Необходимо заполнить хотя бы одного представителя.

#### 7 этап «Файлы»

Пропускаем

После всех проделанных операций нажимаем кнопку «Сохранить».

Далее заявление переходит в реестр заявлений со статусом «Ожидает рассмотрения»

Далее необходимо данное заявление предварительно зачислить.

Переходим на вкладку «Реестр заявлений»

Находим наше заявление, нажимаем на ФИО ребенка и в открывшемся окне слева от карточки заявления видим список действий:

| ПРЕДВАРИТЕЛЬНО ЗАЧИСЛИТЬ |
|--------------------------|
| ОТКАЗАТЬ В ЗАЧИСЛЕНИИ    |
| ОТОЗВАТЬ                 |
| ЗАЯВЛЕНИЕ                |
|                          |

Проверяем все ли заполнено правильно и нажимаем кнопку «Предварительно зачислить»

Далее через приказ о комплектовании зачисляем детей.

# Переходим на вкладку «Контингент» и выбираем «Приказ о комплектовании».

Заполняем все поля и нажимаем кнопку «Сформировать список»

| ІРИКАЗ О КОМПЛЕКТОВАНИИ ОРГАНИЗАЦИ | И          |               |               |                  |
|------------------------------------|------------|---------------|---------------|------------------|
| бразовательная организация *       | ۹          | Учебный год * |               |                  |
|                                    | Or •       |               | Действует с * |                  |
| риказ № *                          | 28.10.2019 | Ē             | 28.10.2019    | ē                |
| инансирование *                    |            |               |               |                  |
| юджетное                           |            |               |               |                  |
|                                    | СФОРМИРО   | ВАТЬ СПИСОК   |               |                  |
|                                    |            |               |               | ОТМЕНА СОХРАНИТЬ |

После того как у Вас сформируется список, необходимо будет распределить ваших детей по группам.

В левой колонке у Вас будут отображаться список вновь зачисленных детей, а в правой списки групп по которым Вы зачисляли детей

| В данной образовательной программе нет заявлений | "Ветер перемен" №1 | > | "Ветер перемен" №1 0<br>ФИО  | /1 | ^<br>× |
|--------------------------------------------------|--------------------|---|------------------------------|----|--------|
|                                                  | "Ветер перемен" №2 | > | "Ветер перемен" №2. О<br>ФИО | /1 | ^<br>X |
|                                                  | "Ветер перемен" №3 | > | *Ветер перемен*№З 0<br>ФИО   | /1 | ^<br>X |

После того как распределите детей нажимаете кнопку «Сохранить» и выпускаем приказ.

Для того чтобы зачислить ребенка в группу прошлого года обучения необходимо пользоваться «Заявлением на перевод». Алгоритм действий такой же, как и в заявлении на приём. Только вместо «Специальности» указываем «Параллель» 2, 3, 4 в зависимости от года обучения.

| Желаемая организация *      | <br> | <br> |
|-----------------------------|------|------|
| Доступные регламенты *      |      |      |
| Доступные параллели *       |      | <br> |
| Образовательная программа * |      |      |

ВАЖНО. Чтобы отображалась образовательная программа, она у Вас должна быть создана в прошлом учебном году.

К примеру, если вам необходимо зачислить ребенка в 2018/19 учебный год, то и программа, и группа должны быть созданы в этом же 2018/19 учебном году.